## Public Access: Licensee Look-Up and Pay for a License Verification Order

This How-To-Guide is intended for individuals that are logged in using a MySD account and want to order and pay for one or more license verification(s) after doing a licensee lookup

1 Login and Navigate to your **Dashboard**. Your dashboard will look slightly different depending on your application and/or license status. Use the scroll bar on the right side of the page to move up/down to locate the **Navigation buttons** at the bottom of your dashboard.

| ۲                                                                   | E Hello, Public Training! Log out                                                                                                    |
|---------------------------------------------------------------------|----------------------------------------------------------------------------------------------------|
| SDBMOE Licensee                                                     | Public Trainer         Licensee         12345 Jonesville Road         Pierre, SD 57051         % 8542659931         Click and hold scroll bar to         View/update profile information |
| Public Dashboard<br>if you are not an<br>applicant or a<br>licensee | Personal Info Continuing Education View/update corporation information                                                                                                    |
|                                                                     | Start a New Corporation Application<br>My quick links                                                                                                    |
|                                                                     | EMS Program Request EMS CE Course Application                                                                                                    |
|                                                                     | Third Party Payment                                                                                                    |

2 The **Navigation buttons** are displayed at the bottom of your dashboard. Note: These buttons may vary depending on your dashboard and Login, but the Look-Up/Order Verifications button will always appear as the first one on the left.

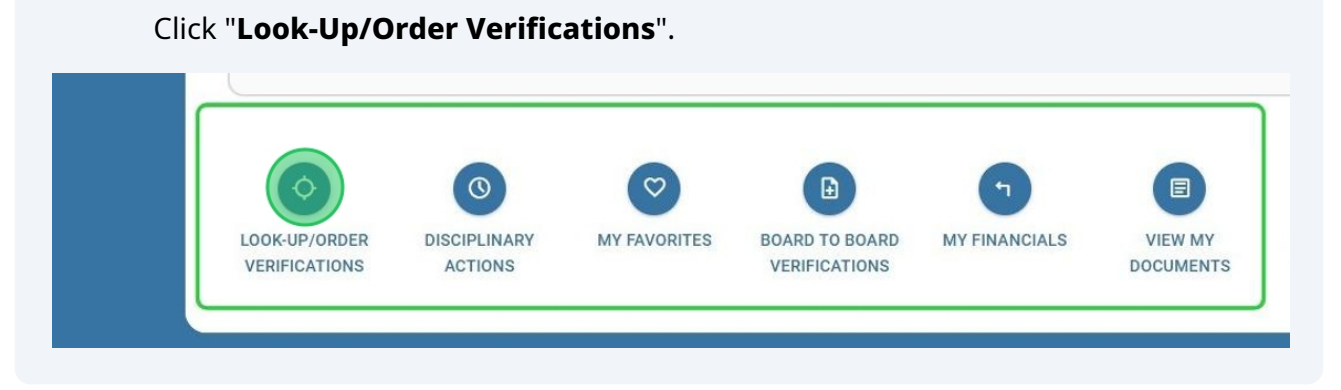

Use the **name entry box** to enter any full or partial name. You may also enter a valid license number in the number box below it. Click "**Search**" to view results.

When you need to lookup more than one licensee in a single search, you can use the "**multiple values**" field instead of the individual name and number boxes above. Enter any combination of name and/or number values, separated by a comma, space or semi-colon. Click "**Search**" to view your results

| abboard | Name                                                                                                    |
|---------|----------------------------------------------------------------------------------------------------|
| SIDUAIU | Number                                                                                                    |
|         | Enter if using multiple values                                                                                                    |
|         | Separate each Name/number with a comma, space                                                                                             |
|         | or semi-colon when entering multiple values                                                                                               |
|         |                                                                                                    |
|         | Search                                                                                                    |
|         |                                                                                                    |
|         | Important Information                                                                                                    |
|         | This online license verification system is meant for employers, hospitals, insurance companies, and the public, etc. If you need to order |
|         | official verification documents to be sent to a state board, please use the link below:                                                   |
|         | State board to board primary source verifications.                                                                                        |
|         |                                                                                                    |

3

When the search results appear, Click the "**View Profile**" icon to view a specific licensee's profile card.

| ookup                                          | Search resu  | ts                        |            |                                 |                          | My Ca |
|------------------------------------------------|--------------|---------------------------|------------|---------------------------------|--------------------------|-------|
| tat                                            |              |                           |            |                                 |                          | Item  |
| Number                                         | View Profile | Name                      | NPI        | Туре                            | Expires                  | Nor   |
| Enter if using multiple values                 |              | Tatanka PA<br>Hensley     | 1988723140 | Physician Assistant             | May 01, 20               |       |
|                                                | 0            | Lauren Jean<br>Tatianello | 1988723140 | Licensed Nutritionist/Dietician | Jun 30, 20<br>Jul 01, 20 |       |
| Search                                         |              |                           |            |                                 |                          |       |
|                                                |              |                           |            |                                 |                          |       |
| Important Information                          |              |                           |            |                                 |                          |       |
| This online license                            |              |                           |            |                                 |                          |       |
| verification system is<br>meant for employers. |              |                           |            |                                 |                          |       |

5 From the **Licensure Tab**, you can view active and expired licenses. Click "**Order Verification**" at top of card to add the verification request to your shopping cart. Click the "**home**" icon (top left) to view your cart and checkout.

| pokup                                                          | Search results        | 5                                     |                                   | My Cart         |
|----------------------------------------------------------------|-----------------------|---------------------------------------|-----------------------------------|-----------------|
| tat                                                            |                       |                                       |                                   | Item No records |
| Number                                                         |                       |                                       |                                   | No records      |
| Enter if using multiple values                                 |                       | ♡ Tag as Favorite                     | e Crder Verification              |                 |
|                                                                | Contact Information   | L                                     | icensure                          |                 |
| Search                                                         | Specialties           | Note: The following licensure data is | NOT to be used for primary source | verification    |
| mportant Information                                           | Supervision           | Active Licensure                      |                                   |                 |
| _                                                              | Disciplinally Actions | Туре                                  | Expires                           | Status          |
| This online license<br>verification system is                  |                       | Physician Assistant                   | May 01, 2025                      | Active          |
| hospitals, insurance                                           |                       | Expired Licensure                     |                                   |                 |
| etc. If you need to orde                                       |                       | Туре                                  | Expired                           | Status          |
| documents to be sent<br>state board, please use<br>link below: |                       | No records to display.                |                                   |                 |

## 4

6 You can continue to view and select more licensees for verification, or checkout after each. "**My Cart**" appears to the right of your search results. If you added a licensee to your cart, they will appear in this list. Click "**Checkout**" to pay for the one licensee you selected.

|                                        |                          | iny our                     |                       |        |        |
|----------------------------------------|--------------------------|-----------------------------|-----------------------|--------|--------|
| $(\underline{k})$                      |                          | Item                        | Description           | Fee    | Remove |
|                                        |                          | Online license verification | Tatanka PA<br>Hensley | \$0.00 | Ū      |
| pe                                     | Expires                  |                             |                       |        |        |
| hysician Assistant                     | May 01, 2I               |                             | Checko                | out    |        |
| icensed Nutritionist/Dietician<br>/ 85 | Jun 30, 2(<br>Jul 01, 20 |                             |                       |        |        |
|                                        |                          |                             |                       |        |        |

7 To **select more than one licensee** for verification from the search results, you may need to use the scroll bar to display all of the information for a licensee, including the box you need to check and select each.

|                                                                            |                                              |             | Item      | Description    | Fee |
|----------------------------------------------------------------------------|----------------------------------------------|-------------|-----------|----------------|-----|
| Туре                                                                       | Expires                                      | Select Item | No record | ds to display. |     |
| Licensed Nutritionist/Dietician<br>I / 85<br>Genetic Counselor - Temporary | Jun 30, 2025<br>Jul 01, 2025<br>Dec 08, 2024 |             |           |                |     |
| -                                                                          |                                              |             |           |                |     |
| k to slide left/right                                                      | t to displa                                  | ay all      |           |                |     |

When **selecting more than one licensee** for verification, Mark the appropriate **check boxes** one at a time. **Click to select**. When selection is complete, Click "**Add to shopping Cart**" icon at the top. This will add the verification order for each of the selected licensees into your cart.

| okup                                                                                                    | Search resul | ts                        |                                                                                                    |                                                                                                    |             | My Cart       |
|----------------------------------------------------------------------------------------------------|--------------|---------------------------|----------------------------------------------------------------------------------------------------|----------------------------------------------------------------------------------------------------|-------------|---------------|
| er                                                                                                    |              |                           |                                                                                                    | (Y)                                                                                                    |             | Item          |
| Number                                                                                                    | View Profile | Name                      | Туре                                                                                                    | Expires                                                                                                    | Select Item | No records to |
| Enter if using<br>multiple values<br>Search<br>mportant Information                                          | ٢            | Oliver Scott<br>Officeman | MD / DO -<br>Physician Surgeon<br>MD / DO -<br>Physician Surgeon<br>Resident License<br>Respiratory Care<br>Practitioner<br>Respiratory Care<br>Practitioner<br>Medical LLC<br>Medical LLC<br>Medical<br>Corporation<br>Medical | Mar 11, 2026<br>Mar 11, 2026<br>Mar 30, 2025<br>Mar 30, 2025<br>Mar 19, 2024<br>May 01, 2024<br>May 01, 2024<br>May 01, 2025<br>May 01, 2025<br>May 01, 2025 |             |               |
| rerification system is<br>neant for employers,<br>nospitals, insurance                                       | 0            | Steve Superboss           | Corporation<br>Occupational<br>Therapist                                                                                                    | Feb 20, 2024                                                                                                    |             |               |
| companies, and the<br>public, etc. If you need to<br>order official verification<br>descuments to be sent to | ۲            | Robert Michael<br>Barney  | I / 85<br>Paramedic<br>Resident License                                                                                                    | Mar 20, 2025<br>Jan 20, 2025<br>Jun 30, 2024                                                                                                    |             |               |
| a state board, please use<br>the link below:                                                                 |              | Odette OTTA               | Occupational<br>Therapist Assistant                                                                                                    | Mar 02, 2025                                                                                                    |             |               |

9

You can also **SELECT ALL** licensees in the search results. Click "**Checkmark**" Icon to check every box on your list. You can also Click any box to "**Unselect"** it. Click "**Add to Shopping Cart**" icon to order the verification for ALL licensees with a box checked and move them into your cart.

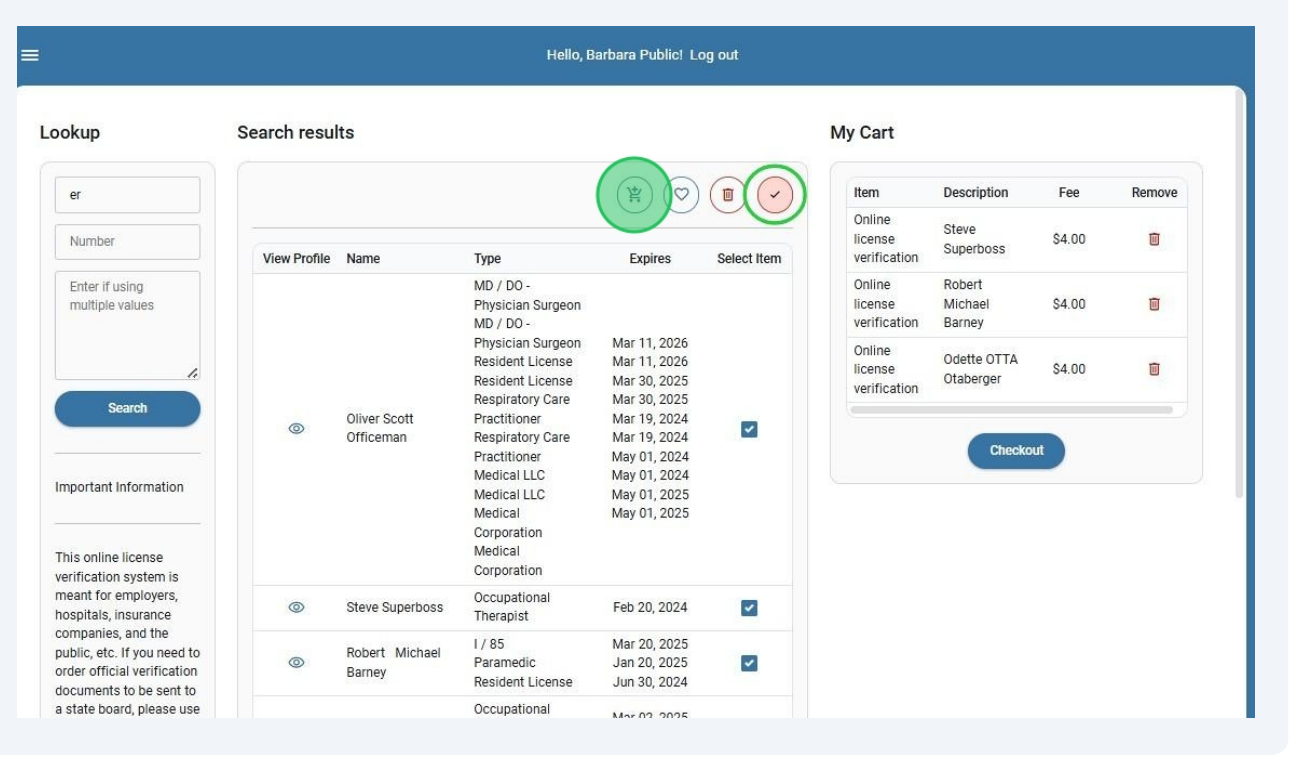

10 Selected items now display in "**View My Cart**". Click "**Delete**" to remove any item from your cart. Click "**Checkout**" when you are ready to pay for all remaining items in your cart

|          |                         | <u> </u>     |             |
|----------|-------------------------|--------------|-------------|
|          | Туре                    | Expires      | Select Item |
|          | MD / DO -               |              |             |
|          | Physician Surgeon       |              |             |
|          | MD / DO -               |              |             |
|          | Physician Surgeon       | Mar 11, 2026 |             |
|          | Resident License        | Mar 11, 2026 |             |
|          | Resident License        | Mar 30, 2025 |             |
|          | Respiratory Care        | Mar 30, 2025 |             |
| cott     | Practitioner            | Mar 19, 2024 |             |
| an       | <b>Respiratory Care</b> | Mar 19, 2024 |             |
|          | Practitioner            | May 01, 2024 |             |
|          | Medical LLC             | May 01, 2024 |             |
|          | Medical LLC             | May 01, 2025 |             |
|          | Medical                 | May 01, 2025 |             |
|          | Corporation             |              |             |
|          | Medical                 |              |             |
|          | Corporation             |              |             |
| Inerboss | Occupational            | Eeb 20, 2024 |             |
| theinoss | Therapist               | 160 20, 2024 |             |
| Michael  | I / 85                  | Mar 20, 2025 |             |
| Michael  | Paramedic               | Jan 20, 2025 | ~           |
|          | Resident License        | Jun 30, 2024 |             |

| license<br>verification           | Superboss                   | \$4.00                | Û |  |
|-----------------------------------|-----------------------------|-----------------------|---|--|
| Online<br>license<br>verification | Robert<br>Michael<br>Barney | \$4. <mark>0</mark> 0 |   |  |
| Online<br>license<br>verification | Odette OTTA<br>Otaberger    | \$4.00                | Ū |  |
|                                   | Checko                      |                       |   |  |
|                                   | Checko                      | ut                    |   |  |
|                                   | Checko                      |                       |   |  |
|                                   | Checko                      |                       |   |  |

## **11** Select a "**Payment type**" then Click "**MAKE PAYMENT**". You will be asked to enter your payment details using a **secure payment portal.**

| Fugs               |                              |
|--------------------|------------------------------|
| SDBMOE Licensee    | Payment details              |
| n Home             | PAY ONLINE USING CREDIT CARD |
| Licensee Dashboard |                              |
|                    | Total Amount Due: \$12.00    |
|                    |                              |
|                    |                              |
|                    |                              |
|                    |                              |

12 "Thank You for your Payment" message displays indicating the transaction was successful and the verification order is completed. If you receive a declined message, please retry the previous steps to correct the payment issue. Click "Ok" to return to your dashboard

Thank you for your payment! Your license verification request will be processed.

![](_page_7_Picture_4.jpeg)

From your Public Dashboard, you can view all of your **Previous orders**. Click "**View Details**" icon to display a specific order. Note: If you are an applicant/licensee and not a public user, you will find all previous orders in "My Financials" located at the bottom of your dashboard.

|                        | Personal info                                                  |                 | Previous orders |              |                                    |  |  |
|------------------------|----------------------------------------------------------------|-----------------|-----------------|--------------|------------------------------------|--|--|
|                        | Patti Lynn LakeNology                                          | View<br>Details | Order<br>Number | Date         | Description                        |  |  |
|                        | 16125 N.W. 57th Avenue W<br>Rapid City, SD 72201<br>6052017523 |                 | 00510           | Sep 12, 2024 | Corporation<br>application renewal |  |  |
|                        |                                                                | ۲               | 00507           | Sep 10, 2024 | Corporation application            |  |  |
|                        | My quick links                                                 | ۲               | 00503           | Sep 08, 2024 | Individual application renewal     |  |  |
| Personal info          | Start a New Application                                        | 0               | 00500           | Sep 08, 2024 | Individual application renewal     |  |  |
| EMS Program<br>Request | EMS CE Course Application                                      | ۲               | 00496           | Sep 08, 2024 | Individual application<br>renewal  |  |  |
| tart a New Corporat    | an Third Bachy Baursont                                        | ۲               | 00494           | Sep 08, 2024 | Individual application renewal     |  |  |
| tart a New Corporat    | in third Party Payment                                         |                 |                 |              | Corporation                        |  |  |

14 Click "VIEW RECEIPT" to display and/or print your receipt. Click on your verification document to view it up to 72 hours after you order it. If viewing time has expired, a "Viewing Expired" message will display instead of the verification document. Click "X" to close the window.

| 0 | 00503 |                                             | \$50.00                                   |                                             |                       |                             | wal       | Submitted |
|---|-------|---------------------------------------------|-------------------------------------------|---------------------------------------------|-----------------------|-----------------------------|-----------|-----------|
| © | 00429 |                                             | \$50.00                                   | )                                           | License Reinstatement |                             | Submitted |           |
| ٥ | 00392 |                                             | \$50.00                                   | 0                                           | License Reinstatement |                             | Submitted |           |
| ٢ | 00287 |                                             | \$30.00                                   | )                                           |                       | Board to board verification |           | Submitted |
| ٢ | 00286 |                                             |                                           |                                             |                       |                             | -         | On hold   |
| ٢ | 00285 | Order Deta                                  | IIS                                       |                                             |                       |                             | ×         | Submitted |
| ٢ | 00176 | Ordered By:<br>Order Number:<br>Order Date: | Odette Otaberger<br>00148<br>Feb 02, 2024 | Status:<br>Payment Status:<br>Total Amount: | Submitted<br>Paid     | VIEW                        | RECEPT    | Submitted |
| 0 | 00149 | order Date.                                 | Peb 02, 2024                              | Total Amount.                               | 54.00                 |                             |           | Submitted |
| 0 | 00148 | Туре                                        |                                           | Description                                 |                       | Document                    |           | Submitted |
| ٢ | 00130 | Online license                              | verification                              | Odette OTTA Ota                             | aberger               | Viewing Expired             |           | Submitted |
|   |       |                                             |                                           |                                             |                       | 1 2                         |           |           |
|   |       |                                             |                                           |                                             |                       |                             |           |           |
|   |       |                                             |                                           |                                             |                       |                             |           |           |